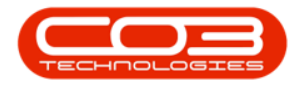

## **INVENTORY**

## PART REQUESTS - EDIT (VIEW)

Although the **Edit** button is active in the '**Part Requests for the Site**' listing screen, it is not possible to edit a request from here.

If a request has changed, it would need to be **deleted** and **re-added** as a new request.

The **Edit** button can be used to **view** the full details of a selected part request.

## Ribbon Select Inventory > Part Requests

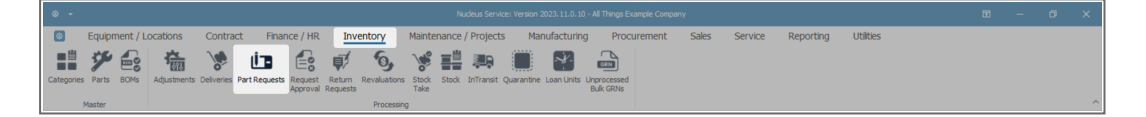

- The Part Requests for the Site screen will display.
- The **Site** filter will be set according to your company configuration. If required, select the **Site** you wish to work in.

For a detailed handling of this topic refer to Site Selection.

• The **State** filter will default to '**All States**' upon opening. You do not need to select a specific State to proceed with the **edit** process. However, if you wish to narrow your search parameters, select the **State** that contains the part request you wish to edit.

For a detailed handling of this topic refer to State/Type Selection.

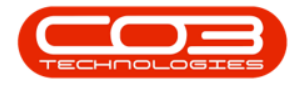

- The list of **part requests** displayed will be dependent on the **Site** and **State** selected.
- Select the **row** of the part request where you wish to make changes.
- Click on **Edit**.

| ۲   |             |            |                       |                 |                |       |      | Part Requests    | for the Si        | i <b>te -</b> Nudeu | s Service: Version 2023 | . 11.0. 10 - Al | l Things Example     | Company |         |         |                | Ξ                       |             | ø : | ĸ    |
|-----|-------------|------------|-----------------------|-----------------|----------------|-------|------|------------------|-------------------|---------------------|-------------------------|-----------------|----------------------|---------|---------|---------|----------------|-------------------------|-------------|-----|------|
| E   | B Home      | Equip      | ment / Locations      | Contract        | Finance        | / HR  | Inve | ntory I          | Mainten           | ance / Pr           | ojects Manuf            | acturing        | Procurem             | nent    | Sales S | Service | Reporting      | Utilities               | -           | 0   | ×    |
| ¢   | ) 🕲 )       | ר          |                       |                 | o              | *     | •€   | E V              |                   | 6                   | KwaZulu-Natal -         | €               |                      | 1       |         |         |                |                         |             |     |      |
| A   | dd Edit De  | elete Back | Save Layout Workspac  | es Save Filter  | Requisition    | Issue |      | Note Chan<br>Whe | ge Rema<br>le Par | ap Create<br>t Part | - Al States - 🔻         | Refresh         | Print Expor          | t       |         |         |                |                         |             |     |      |
|     | Maintenar   | nce        | Format                |                 |                |       | P    | ocess            |                   |                     | Current                 |                 | Print                |         |         |         |                |                         |             |     | ^    |
|     |             |            |                       |                 |                |       |      |                  |                   |                     |                         |                 |                      |         |         |         |                |                         |             | Q   | z    |
|     | Dachla -    |            |                       |                 |                |       |      |                  |                   |                     |                         |                 |                      |         |         |         |                |                         |             |     | otes |
| -   | -The        | sourceType | Reference             | PartDesc        |                |       |      | PartCode         |                   | artiype             | Warenouseware           | britvame        |                      |         |         |         | < Modelivo     | Customenvame            |             | 50  |      |
| - T | ₩D00000000  | ALLC .     | 4Ut                   | Nines Blade     |                |       |      | ATTC             |                   | 40¢                 | ATTC Marke              | NIC Descri      | view Pile            | =       | = 7.00  | =       | . Tc           | ATIC:                   | 24 May 2024 |     | 2    |
| 1   | KP00000096  | WKOR       | KW00000044            | Toper Black     |                |       |      | SP999-001        |                   |                     | KZ - Main               | KZ - Recei      | ving bin<br>ving Bin | 4.00    | 0.00    | 2.00    | 52999-001      |                         | 24 May 2024 |     | chas |
|     | KPC00000094 | WKOR       | KW00000043            | SP Multi Funct  | ion Printer    |       |      | 50000            |                   | 1                   | KZ - Main               | K7 - Perei      | ving Bin             | 4.00    | 0.00    | 2.00    | SP999          |                         | 22 May 2024 |     | 0    |
|     | KP00000093  | WKOR       | KW00000041            | Sprint Multi Fi | nctional Copie | r     |      | ZT0050           | -                 | 1                   | KZ - Internal Assets    | KZ - Interr     | val Assets Bin       | 1.00    | 0.00    | 0.00    | 2T0060         |                         | 22 May 2024 |     | rder |
|     | KP00000092  | WKOR       | KW(00000041           | Sprint Multi Fi | nctional Conie | ч     |      | ZT0050           |                   | \                   | K7 - Internal Assets    | KZ - Interr     | nal Assets Bin       | 1.00    | 0.00    | 0.0     | 7T0060         |                         | 22 May 2024 |     | 1    |
|     | KP00000090  | WKOR       | KW/Q0000042           | Kypcera Digiti  | Printer        |       |      | ECOSYS M26       | 35dw 4            |                     | KZ - Internal Assets    | KZ - Interr     | nal Assets Bin       | 1.00    | 0.00    | 0.0     | ECOSYS M2635dw |                         | 21 May 2024 |     |      |
|     | KP00000088  | WKOR       | KW00000041            | Kyocera Digit   | l Printer      |       |      | ECOSYS M26       | 35dw 4            | A                   | KZ - Internal Assets    | KZ - Interr     | hal Assets Bin       | 1.00    | 0.00    | 0.00    | ECOSYS M2635dw |                         | 21 May 2024 |     |      |
|     | KP00000087  | WKOR       | KWO0000041            | Sprint Multi Fu | nctional Copie | r     |      | SP2020           | 4                 | A                   | KZ - Main               | KZ - Recei      | ving Bin             | 1.00    | 62.00   | 0.00    | SP2020         |                         | 21 May 2024 |     |      |
|     | KPQ00000086 | WKOR       | KWO0000041            | Sprint Multi Fu | nctional Copie | r     |      | SP2020           | 1                 | 4                   | KZ - Main               | KZ - Recei      | ving Bin             | 1.00    | 62.00   | 0.00    | SP2020         |                         | 21 May 2024 |     |      |
|     | KPQ00000083 | WKOR       | KWO0000040            | Toner Black     |                |       |      | M2540-001        | 0                 |                     | KZ - Main               | KZ - Recei      | ving Bin             | 1.00    | 8.00    | 0.00    | 2540-001       |                         | 21 May 2024 |     |      |
|     | KPQ00000081 | WKOR       | KWO0000040            | Copier Multi F  | unction        |       |      | M2540            | 4                 | A                   | KZ - Main               | KZ - Recei      | ving Bin             | 1.00    | 8.00    | 0.00    | M2540          |                         | 21 May 2024 |     |      |
|     | KPQ0000080  | SINV       | KZIN0000013           | Toner Cyan      |                |       |      | M2540-002        | (                 |                     | KZ - Main               | KZ - Recei      | ving Bin             | 1.00    | 2.00    | 0.00    | M2540-002      | Cairns Oscroft CC       | 21 May 2024 |     |      |
|     | KPQ0000080  | SINV       | KZIN0000013           | Toner Black     |                |       |      | M2540-001        | (                 |                     | KZ - Main               | KZ - Recei      | ving Bin             | 1.00    | 8.00    | 0.0     | 2540-001       | Cairns Oscroft CC       | 21 May 2024 |     |      |
|     | KPQ0000080  | SINV       | KZIN0000013           | Copier Multi F  | unction        |       |      | M2540            | 1                 | A                   | KZ - Main               | KZ - Recei      | ving Bin             | 1.00    | 8.00    | 0.00    | M2540          | Cairns Oscroft CC       | 21 May 2024 |     |      |
|     | KPQ0000080  | SINV       | KZIN0000013           | Copier Multi F  | unction        |       |      | M2540            | 4                 | Α                   | KZ - Main               | KZ - Recei      | ving Bin             | 1.00    | 8.00    | 0.00    | M2540          | Cairns Oscroft CC       | 21 May 2024 |     |      |
|     | KPQ0000080  | SINV       | KZIN0000013           | Paper Tray      |                |       |      | SP2020-1992      | E                 | 3                   | KZ - Main               | KZ - Recei      | ving Bin             | 1.00    | 19.00   | 0.00    |                | Cairns Oscroft CC       | 21 May 2024 |     |      |
|     | KPQ0000079  | WKOR       | KWO0000039            | Toner Black     |                |       |      | SP2020-2671      | . (               |                     | KZ - Main               | KZ - Recei      | ving Bin             | 1.00    | 315.00  | 0.00    |                |                         | 20 May 2024 |     |      |
|     | KPQ0000073  | SINV       | KZIN0000010           | Toner Black     |                |       |      | SP2020-2671      | . (               |                     | IN - Main               | IN - Receiv     | ving Bin             | 1.00    | 300.00  | 0.00    |                | Cairns Oscroft CC       | 17 May 2024 |     |      |
|     | KPQ00000071 | SINV       | KZIN000008            | Toner Black     |                |       |      | SP2020-2671      | . 0               |                     | IN - Main               | IN - Receiv     | ving Bin             | 2.00    | 300.00  | 0.00    |                | Barker Wraight Security | 16 May 2024 |     |      |
|     | KPQ00000070 | SINV       | KZIN000007            | Sprint Multi Fu | nctional Copie | r     |      | SP2020           | 4                 | 4                   | KZ - Main               | KZ - Recei      | ving Bin             | 1.00    | 62.00   | 0.00    | 5P2020         | MHRA Burhill CC         | 16 May 2024 |     |      |
|     | KPQ0000069  | WHSE       | KZ - Over the Counter | Toner Black     |                |       |      | SP2020-2671      | . (               |                     | KZ - Main               | KZ - Recei      | ving Bin             | 2.00    | 315.00  | 0.0     |                |                         | 16 May 2024 |     |      |
|     | KPQ0000066  | SINV       | KZIN0000005           | High Yield Res  | et Lever Gear  |       |      | SP2020-6143      |                   |                     | IN - Main               | IN - Receiv     | ving Bin             | 1.00    | 1.00    | 0.0     |                | Cairns Oscroft CC       | 15 May 2024 |     |      |
|     | KPQ0000066  | SINV       | KZIN0000005           | Fuser Unit      |                |       |      | SP2020-7223      | E                 | 3                   | IN - Main               | IN - Receiv     | ving Bin             | 1.00    | 50.00   | 0.0     |                | Cairns Oscroft CC       | 15 May 2024 |     |      |
|     | KPQ0000066  | SINV       | KZIN0000005           | Paper Tray      |                |       |      | SP2020-1992      | E                 | 3                   | IN - Main               | IN - Receiv     | ving Bin             | 1.00    | 20.00   | 0.0     |                | Cairns Oscroft CC       | 15 May 2024 |     |      |
|     | KPQ00000066 | SINV       | KZIN000005            | Sprint Multi Fu | nctional Copie | sr 👘  |      | SP2020           | 4                 | A                   | KZ - Main               | KZ - Recei      | ving Bin             | 1.00    | 62.00   | 0.00    | 0 SP2020       | Cairns Oscroft CC       | 15 May 2024 |     |      |
|     | KPQ00000060 | WKOR       | KWO0000033            | Toner Black     |                |       |      | M2540-001        | (                 |                     | KZ - Office Supplies    | KZ - OS - 0     | Consumables          | 1.00    | 1.00    | 0.00    | 2540-001       |                         | 10 May 2024 |     |      |
|     | KPQ00000057 | WKOR       | KWO0000033            | Toner Black     |                |       |      | M2540-001        | 0                 |                     | KZ - Office Supplies    | KZ - OS - 0     | Consumables          | 1.00    | 1.00    | 0.00    | 2540-001       |                         | 10 May 2024 |     |      |
|     | KPQ0000056  | WKOR       | KWO0000033            | Toner Black     |                |       |      | M2540-001        | (                 | 0                   | KZ - Office Supplies    | KZ - OS - 0     | Consumables          | 1.00    | 1.00    | 0.00    | 2540-001       |                         | 10 May 2024 |     |      |

- A Part Request message box will pop up:
  - Are you sure you want to edit this part request [ ] on WO [ ]?
- Click on Yes.

| 4   |                                                            |                  |                       |                 |                   | F        | Part Requests for   | the Site      | - Nucleus Se   | ervice: Version 2023 | .11.0.10 - A | ll Things Example | e Company |             |           |                  |              |     |            |       |
|-----|------------------------------------------------------------|------------------|-----------------------|-----------------|-------------------|----------|---------------------|---------------|----------------|----------------------|--------------|-------------------|-----------|-------------|-----------|------------------|--------------|-----|------------|-------|
| (   | Home                                                       | Equip            | ment / Locations      | Contract        | Finance / HR      | Inver    | ntory Ma            | intenan       | ice / Proje    | ects Manuf           | acturing     | Procuren          | nent      | Sales       | Service   | Reporting        | Utilities    |     |            | ØX    |
| ć   | D 🖓 🕽                                                      | XQ               |                       |                 | a x               | •€       | e Ve                | l             | പ              | KwaZulu-Natal -      | € <b>P</b>   |                   | ก         |             |           |                  |              |     |            |       |
| A   | dd Edit D                                                  | elete Back       | Save Layout Workspace | es Save Filter  | Requisition Issue | Transfer | Note Change<br>Whse | Remap<br>Part | Create<br>Part | - All States - 👻     | Refresh      | Print Expo        | rt        |             |           |                  |              |     |            |       |
|     | Maintena                                                   | ince             | Format                |                 |                   | Pro      | ocess               |               |                | Current              |              | Print             |           |             |           |                  |              |     |            | ^     |
| Dra | g a column head                                            | ler here to grou | p by that column      |                 |                   |          | _                   |               |                |                      |              |                   |           |             |           |                  |              |     |            | چ م   |
|     | DocNo 👻                                                    | SourceType       | Reference             | PartDesc        |                   |          | Part Request        |               |                |                      |              | ×                 | Quantity  | CurrentStod | IssuedSto | dk ModelNo       | CustomerName |     | quiredDate | Sta C |
| Ψ   | ∎⊡c                                                        | #[]c             | s∏c                   | #[]C            |                   |          |                     |               |                |                      |              |                   | -         | -           | -         | #∏c              | A[]C         | -   |            | -     |
| Þ   | KPQ00000096                                                | WKOR             | KW00000044            | Wiper Blade     |                   |          | 👩 Are               | you sure      | e you want     | to edit this part re | quest KPQ0   | 0000096           | 1.00      | 7.00        | 0.0       | 00               |              | 241 | May 2024   | E E   |
|     | KPQ00000095                                                | WKOR             | KWO0000044            | Toner Black     |                   |          | on on               | WO KWO        | 20000044?      |                      |              |                   | 4.00      | 0.00        | 2.0       | 00 SP999-001     |              | 241 | May 2024   | hase  |
|     | KPQ00000094                                                | WKOR             | KWO0000043            | SP Multi Functi | on Printer        |          |                     |               |                |                      |              |                   | 4.00      | 0.00        | 2.0       | 00 SP999         |              | 221 | May 2024   | 9     |
|     | KPQ00000093 WKOR KWO0000041 Sprint Multi Functional Copier |                  |                       |                 |                   |          | 1.00 0.00 ZT0060    |               |                |                      |              |                   |           |             |           | 22 May 2024      |              |     |            |       |
|     | KPQ0000092                                                 | WKOR             | KWO0000041            | Sprint Multi Fu | nctional Copier   |          | L                   |               |                | 16                   | <u> </u>     | NO                | 1.00      | 0.00        | 0.0       | 00 ZT0060        |              | 221 | May 2024   |       |
|     | KPQ00000090                                                | WKOR             | KWO0000042            | Kyocera Digita  | Printer           |          | ECOSYS M26350       | św A          | KZ             | - Internal Assets    | KZ - Inter   | nal Assets Bin    | 1.00      | 0.00        | 0.0       | DO ECOSYS M2635d |              | 21  | May 2024   |       |
|     | KPQ0000088                                                 | WKOR             | KWO0000041            | Kyocera Digita  | Printer           |          | ECOSYS M26350       | A wb          | KZ             | - Internal Assets    | KZ - Inter   | nal Assets Bin    | 1.00      | 0.00        | 0.0       | DO ECOSYS M2635d |              | 21  | May 2024   |       |
|     | KPQ0000087                                                 | WKOR             | KWO0000041            | Sprint Multi Fu | nctional Copier   |          | SP2020              | A             | KZ             | - Main               | KZ - Rece    | iving Bin         | 1.00      | 62.00       | 0.0       | 00 SP2020        |              | 21  | May 2024   |       |
|     | KPQ0000086                                                 | WKOR             | KWO0000041            | Sprint Multi Fu | nctional Copier   |          | SP2020              | А             | KZ             | - Main               | KZ - Rece    | iving Bin         | 1.00      | 62.00       | 0.0       | 00 SP2020        |              | 21  | May 2024   |       |

- The Maintenance of Interwarehouse Request: [] screen will open.
- Here you can <u>view</u> the item details of the part request.

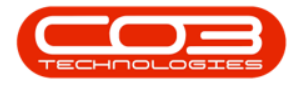

- You will note that there is only a **Back** button available in this screen (no **Save** button).
- The request header information fields are also greyed out.

The part request details <u>cannot</u> be edited from this process.

• Click on **Back** or **Close** the screen to return to the **Part Requests** for the Site listing screen.

| ۲   |             |                          |            |                     |               | Main      | enance of Interwareh    | ouse Request : KPQ00000096 | - Nudeus Servi | ice: Version 202 | 3.11.0.10 - All Th | nings Example ( | Company  |             |           | E | – ø × |
|-----|-------------|--------------------------|------------|---------------------|---------------|-----------|-------------------------|----------------------------|----------------|------------------|--------------------|-----------------|----------|-------------|-----------|---|-------|
| E   | 1           | Home                     | Equipr     | ment / Locations    | Contract Fina | nce / HR  | Inventory               | Maintenance / Project      | s Manu         | facturing        | Procuremen         | nt Sale         | s Servio | e Reporting | Utilities |   | - Ø × |
|     | )           |                          |            |                     |               |           |                         |                            |                |                  |                    |                 |          |             |           |   |       |
| Ba  | dk :        | iave Layout              |            |                     |               |           |                         |                            |                |                  |                    |                 |          |             |           |   |       |
| Pro | c           | Format                   |            |                     |               |           |                         |                            |                |                  |                    |                 |          |             |           |   | ^     |
|     |             |                          | Type Sta   | andard Part Request |               | - 1       | Assign                  | edTo Eden Rowan            |                |                  |                    |                 |          |             |           |   |       |
|     | D<br>estina | estination<br>tion Wareh | ouse       | arehouse            |               | - 1       | Source Warel<br>Request | Date 24 May 2024 v         | 14:04:35       |                  |                    |                 |          |             |           |   |       |
|     |             |                          |            |                     |               | -         |                         |                            |                | -                |                    |                 |          |             |           |   |       |
|     |             |                          | re to grou |                     |               |           |                         |                            |                |                  |                    |                 |          |             |           |   | ىر    |
| Ŧ   | # [] c      | a                        |            | AD:                 |               | n⊡c       |                         | A[]c                       | =              | =                | ADC                | a∐c             | A C      |             | #[]C      |   |       |
| Þ.  | с           | SP50                     | 0-5598     | Wiper Blade         |               | KZ - Main |                         | KZ - Receiving Bin         | 1.00           | 24 May 2024      |                    | Yes             | No       | No          | A         |   |       |
|     |             |                          |            |                     |               |           |                         |                            |                |                  |                    |                 |          |             |           |   |       |
|     |             |                          |            |                     |               |           |                         |                            |                |                  |                    |                 |          |             | Total     |   | 1     |

## **Related Topics**

- Part Requests Add
- Part Requests Delete

MNU.032.003